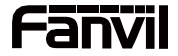

# i51W&i52W&i53W

# **Estaciones SIP para interiores**

# Guía Rápida de Instalación

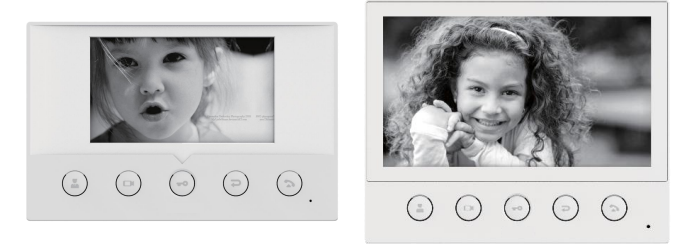

i51W

i53W

# <u>Contenidos del Paquete</u>

| Estación Indoor      | Guía rápida de instalación | Soporte montaje-pared |
|----------------------|----------------------------|-----------------------|
| 1 Cable 10 pin       | 1 Cable 4 pin              | 1 Cable 2 pin         |
| Comme                |                            |                       |
| 2 Tornillos TA4*30mm | 2 Tornillos PM4*16mm       | 2 asiento de fijacion |
| Especificaciones F   | ísicas                     |                       |

| Modelo | LCD                     | PoE          | Wi-Fi<br>(2.4G) | RS-485       | Dimensiones    |
|--------|-------------------------|--------------|-----------------|--------------|----------------|
| i51W   | 4.3″                    | $\checkmark$ | $\checkmark$    | $\checkmark$ | 163x104x26mm   |
| i52W   | 7″                      | $\checkmark$ | $\checkmark$    | $\checkmark$ | 176x140x26mm   |
| i53W   | 7″<br>Pantalla<br>Touch | V            | $\checkmark$    | V            | 176x140x26.5mm |

# Descripción de la apariencia del producto

# 1) Panel Frontal

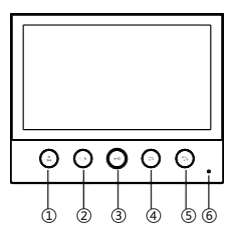

| No. | Descripción             |   | Descripción                |
|-----|-------------------------|---|----------------------------|
| 1   | Tecla centro de gestión | 4 | Tecla de<br>retorno/colgar |
| 2   | Tecla de monitoreo      | 5 | Tecla de responder         |
| 3   | Tecla de desbloqueo     | 6 | Micrófono                  |

### 2) Panel trasero

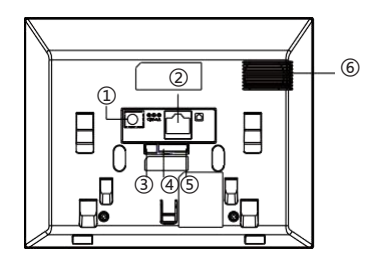

| No. | Descripción                                                                                                    | Interfaz  |
|-----|----------------------------------------------------------------------------------------------------|-----------|
| 1   | Interfaz de alimentación DC : 12V/1A entrada.                                                                                            | 0         |
| 2   | Interfaz Ethernet: Interfaz RJ45 estandar, capacidad 10/100M,<br>se recomienda hacer uso de cableado de red CAT5 o CAT5E.                |           |
| 3   | Interfaz de alimentación Industrial                                                                                                    | DC12V GND |
| 4   | 1 interfaz RS485: puede ser usada para lector de tarjeta, sensor etc.                                                                    | 00        |
| 5   | 8 interfaz de entrada de alarma: permite conectar diferentes equipos como switches, sensors infrarojo, sensor puerta, de vibracion, etc. |           |
| 6   | Altavoz                                                                                                    |           |

#### 3) Diagrama de conexión de dispositivos externos

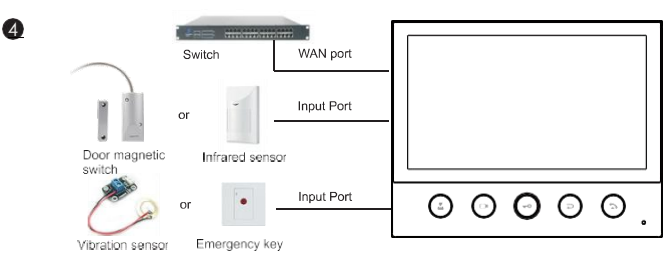

## Diagrama de Instalación (dos modelos)

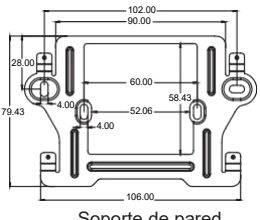

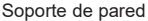

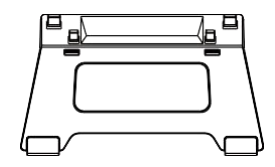

Soporte de escritorio (Opcional)

#### Modelo 1. Instalación de pared

Paso 1. Instalar soporte de pared

Sin caia 86 empotrada en la pared

A. De acuerdo con la posición del cable en la pared, excave un aquiero cuadrado (alto \* ancho \* profundidad = 58.5 \* 60 \* 50 mm) que pueda acomodar todos los cables.

B. Alinee el orificio cuadrado del soporte de pared con el orificio excavado anteriormente, luego margue los dos orificios de fijación a través del soporte en la pared.

C. Quite el soporte, utilizando un taladro eléctrico para hacer los dos orificios de fijación en la pared, luego inserte los dos asientos de fijación de tornillos provistos.

D. Fije el soporte de pared en la pared con dos tornillos TA4 \* 30..

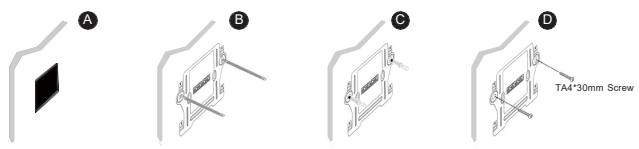

Con 86 caja empotrada en la pared

- A. Asegúrese de que todos los cables de la caja incorporada
- B. Fije el soporte de pared en la caja incrustada 86 con dos tornillos PM4 \* 16 mm.

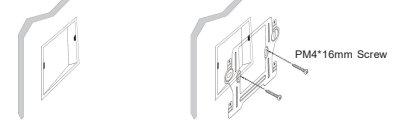

Paso 2. Conecte los periféricos

A. Si necesita conectar otros dispositivos de entrada y salida, conéctese al host a través del cable.

Paso 3. Encienda el dispositivo. Si está funcionando correctamente, alinee la ranura en la parte posterior del panel con la clavija en el soporte de pared y deslice el host hacia abajo para completar la instalación

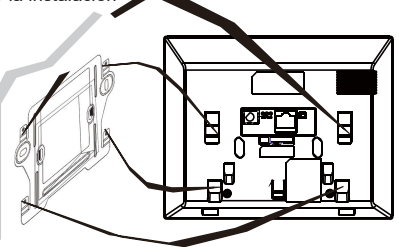

#### Modelo 2. Instalación de escritorio

Alinee la ranura en la parte posterior del panel con el pasador en el soporte de escritorio y deslice el soporte hacia arriba para completar la instalación.

### Buscando dirección IP

Existen dos métodos, como se muestra a continuación, para buscar el dispositivo. El modo WAN predeterminado es DHCP.

#### Metodo 1:

Abra el escáner de red iDoorPhone, haga clic en el botón Actualizar para buscar el dispositivo y encontrar la dirección IP.

(http://download.fanvil.com/tool/iDoorPhoneNetworkScanner.exe)

| IF Address   | Serial Number | MAC Address       | SW Version | Description |  |
|--------------|---------------|-------------------|------------|-------------|--|
| 172.18.70.55 | 150W          | 00:s8:34:00:ss:74 | T0.1.1     | 15tW        |  |
|              |               |                   |            |             |  |

#### Metodo 2:

i51W&i52W:

Después de arrancar, mantenga presionada la tecla de desbloqueo para ingresar al menú, haga clic en "System message" --- "Network".

i53W :

Despues de arrancar, "Menu"--- "Status".

## **6** Configuracion de la estación SIP para interior

Paso 1: Inicie sesión en la página de configuración web de la estación interior Ingrese la dirección IP de la estación interior (por ejemplo, http://172.18.70.55) en la barra de direcciones del navegador web de la PC.

El nombre de usuario y la contraseña predeterminados son admin.

| llcom     |         |   |
|-----------|---------|---|
| user.     |         |   |
| Password: |         |   |
| Language: | English | • |
|           | Logon   |   |

#### Paso 2 : Agregar cuenta SIP

Configure la dirección del servidor SIP, el puerto, el nombre de usuario, la contraseña y el usuario SIP con los parámetros de cuenta SIP asignados.

Seleccione "Activar" y luego haga clic en Aplicar para guardar esta configuración..

|                      | SIP SIP Hots                                    | pot Action Plan           | Bask | Settings                                        |                           |   |                                                            |
|----------------------|-------------------------------------------------|---------------------------|------|-------------------------------------------------|---------------------------|---|------------------------------------------------------------|
| > System             | Line (8345@SP.V)                                |                           |      |                                                 |                           |   | NOTE                                                       |
| > Network            | Register Settings >>                            |                           |      |                                                 |                           |   | It shows phone                                             |
| > Line               | Une Status:<br>Username:                        | Registered                | 0    | Activate:<br>Authentication User:               | 12 @<br>1345              | 0 | settings and sip account<br>function advanced<br>settings. |
| > Settings           | Display name:<br>Realm:                         | 8345                      | 0    | Authentication Password:<br>Server Name:        |                           | 0 |                                                            |
| > Call List          | SIP Server 1:                                   |                           |      | SIP Server 2:                                   |                           |   |                                                            |
| > Function Key       | Server Address:<br>Server Port:                 | 172.18.1.88<br>5090       | 0    | Server Address:<br>Server Port:                 | 5000                      | 0 |                                                            |
| > Security           | Transport Protocol:<br>Registration Expiration: | UDP V 🚱<br>3600 second(s) | 0    | Transport Protocol:<br>Registration Expiration: | UDP V @<br>3600 second(s) | 0 |                                                            |
| > Device Log         | Proxy Server Address:                           |                           | Θ    | Backup Proxy Server Address:                    |                           | 0 |                                                            |
| > 10 Device Settings | Proxy Server Port:<br>Proxy User:               | 5060                      | 0    | Backup Proxy Server Port:                       | 5060                      | 0 |                                                            |
|                      | Proxy Password:                                 |                           | 0    |                                                 |                           |   |                                                            |

Paso 3 : Configuracion de Funciones

|                              | Features Media Settings             | MCAST 4c           | tion Time/Date                   | Time Plan Tone    | Advanced                                             |
|------------------------------|-------------------------------------|--------------------|----------------------------------|-------------------|------------------------------------------------------|
| + System                     |                                     |                    |                                  |                   | NOTE                                                 |
|                              | Basic Settings >>                   |                    |                                  |                   |                                                      |
| > Network                    | Enable Auto on Hook:                | 50                 | Auto HangUo Delav:               | 3 (0~30)second(s) | Description:<br>Function settings, you can           |
| · Line                       | Feable Silent Hode                  |                    | Disable Mate for Ring:           |                   | set the phone features,<br>including the basic       |
|                              |                                     |                    | control root for hitry.          |                   | settings, tone settings,<br>DND settings, intercom   |
| Settings                     | Dnable Default Line:                |                    | Enable Auto Switch Line:         | 0                 | settings, redial settings,<br>the corresponding code |
|                              | Default Ext Line:                   | abisgari v 🔮       | Ban Outgoing:                    |                   | settings, password dial<br>settings, power light     |
| > Call List                  | Default Ans Hode:                   | V1000 V 📵          | Default Dial Mode:               | Video 🛩 📵         | settings.                                            |
|                              | Hide DTHF:                          | Disabled 🗸 🛞       |                                  |                   |                                                      |
| Function Key                 | Enable Restricted Incoming<br>List: | 0                  | Enable Allowed Incoming<br>List: | 5 Ø               |                                                      |
|                              | Enable Restricted Outpoing          | 20                 | Enable Country Code:             |                   |                                                      |
| <ul> <li>Security</li> </ul> | Country Code:                       |                    | Area Code:                       |                   |                                                      |
|                              | Match Direction                     | From left to right | *                                |                   |                                                      |
| Device Log                   | Start Position:                     | 0~30               | Hide Digits:                     | 0 0~38            |                                                      |
|                              |                                     |                    |                                  |                   |                                                      |
| > 10 Device Settings         | Allow IP Call:                      | 5 Ø                | P2P IP Prefix:                   |                   |                                                      |
|                              | Emergency Call Number:              | 110                |                                  |                   |                                                      |
|                              | Caller Display Type:                | Normal V 🛛         |                                  |                   |                                                      |

#### Paso 4 : Desbloquear configuración

Tecla de función --- Establezca el tipo de tecla de desbloqueo en "DTMF", y el valor será la contraseña para abrir el dispositivo de control de acceso correcto.

|          | Function Key Se | Type        | Name | Value              | Subtyp  | 12 | Line |   | Media   |   | PickUp Number |
|----------|-----------------|-------------|------|--------------------|---------|----|------|---|---------|---|---------------|
|          | DSS Key 1       | None 🗸      |      |                    | None    | ~  | AUTO | v | DEFAULT | v |               |
|          | DSS Key 2       | URI, V      |      | rtsp.Vedmin:Fanvil | None    | ~  | AUTO | v | DEFAULT | ¥ |               |
|          | DSS Key 3       | DTVF ¥      |      | 1234               | None    | ¥  | AUTO | ¥ | DEFAULT | v |               |
| Settings | DSS Key 4       | Key Event 🗸 |      |                    | End     | ~  | AUTO | ~ | DEFAULT | ~ |               |
|          | DSS Key S       | Key Event 🗸 |      |                    | Handhea | ~  | AUTO | × | DEFAULT | ~ |               |
|          | - test          |             |      |                    |         |    |      |   |         |   |               |

# Operación Local

#### Responder/Colgar Llamadas

Cuando el video portero llame a la estacion indoor, hacer click en la Tecla ( para responder la llamada, y click en la tecla () para terminar la llamada.

#### Desbloquear la puerta

Durante la llamada entre la estacion indoor y el video portero, haga click en la tecla Opara desbloquear la Puerta.

#### Encender/Apagar Monitoreo

Haga click en la Tecla 😳 de la estacion indoor para monitorear en pantalla, y luego haga click en 🕞 para salir. (Solo esta soportado para la comunicación con video porteros)

#### Centro de Gestion de Llamada

Haga click en la Tecla () de la estacion indoor para comunicarse con el centro de gestion de llamadas , luego haga click en la tecla () para cancelar la llamada.

Fanvil Technology Co., Ltd

www.fanvil.com Email:sales@fanvil.com Tel:0755-2640-2199 Add: 4F, Block A, Building 1#, GaoXinQi Hi-Tech Park (Phase-II), 67th District, Bao'An, Shenzhen, China